## MyTDEC Forms Application: Finding Latitude and Longitude for Permit Sites

December 7<sup>th</sup>, 2020

Version 1.2

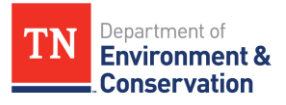

# How do I find the appropriate latitude and longitude for a permit site?

### Overview

The following document will provide step-by-step guidance on how to locate the latitude and longitude (lat-long) of a site by using the Site Information page to request information on the MyTDEC Forms platform. This job aid covers instructions on finding lat-long after you have already started a form. If you need assistance locating a specific form as well, please see "FAQ Job Aid How to Find a Form".

## Step-by-Step Guide

| Step 1- Navigate to "Site Information"                                              |                                                   |                        |
|-------------------------------------------------------------------------------------|---------------------------------------------------|------------------------|
| Begin by navigating to the "Site Information" section of the form. Once you see the |                                                   |                        |
| screen below, complete all the fields listed.                                       |                                                   |                        |
| Change                                                                              |                                                   |                        |
| TN Department of<br>Environment &<br>Conservation                                   |                                                   |                        |
| Home Finder History Help                                                            |                                                   | Sign Out               |
| NPDES Notice of Intent - Construction Ge                                            | Calculated Fee                                    | Last saved an hour ago |
| Site Name Example Submission HP4-79KA-2DECU Revision I                              | Form version 1.6                                  | C J SALE I NORES       |
| Site Information                                                                    | Site Information                                  | CLEAP SECTION          |
| Owner/Developer Information                                                         |                                                   |                        |
| Additional                                                                          | Site or Project Name                              |                        |
| Contacts<br>OPTIONAL                                                                | Example                                           |                        |
| Contribution of                                                                     | Site Location                                     |                        |
| outrati(s)                                                                          | 100 Example St.                                   |                        |
| Review                                                                              | Address Line 2                                    |                        |
|                                                                                     | City State/Area Postal Code<br>Nashville TN 37235 |                        |
| Signing                                                                             | VALIDATE ADDRESS                                  |                        |
|                                                                                     |                                                   |                        |
|                                                                                     | Site Description                                  |                        |
|                                                                                     |                                                   |                        |
| Figure 1 Site Information Section                                                   |                                                   |                        |

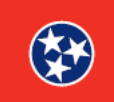

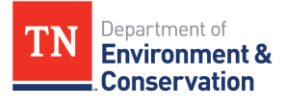

#### Step 2 - Approximating Center of the Site

When entering your **Site Information**, you will be asked to provide the location **coordinates** (latitude and longitude). A precise location is needed to accurately identify the location of the activity and utilizing latitude and longitude is a stable and consistent means of doing this. Since street names may change over time, or the location may not occur near an official street address. Additionally, the EPA Electronic Reporting Rule **requires** that the latitude and longitude be required data elements.

The easiest way to determine the latitude and longitude is to enter the site address in the **search bar** at the top of the map, as shown in the image below. A list of possible addresses will open in a drop-down menu below the search bar. Click on the address that matches your location, and the latitude and longitude of that site will be **automatically populated** into the form. The **Latitude and Longitude boxes** are also highlighted at the bottom of the image below.

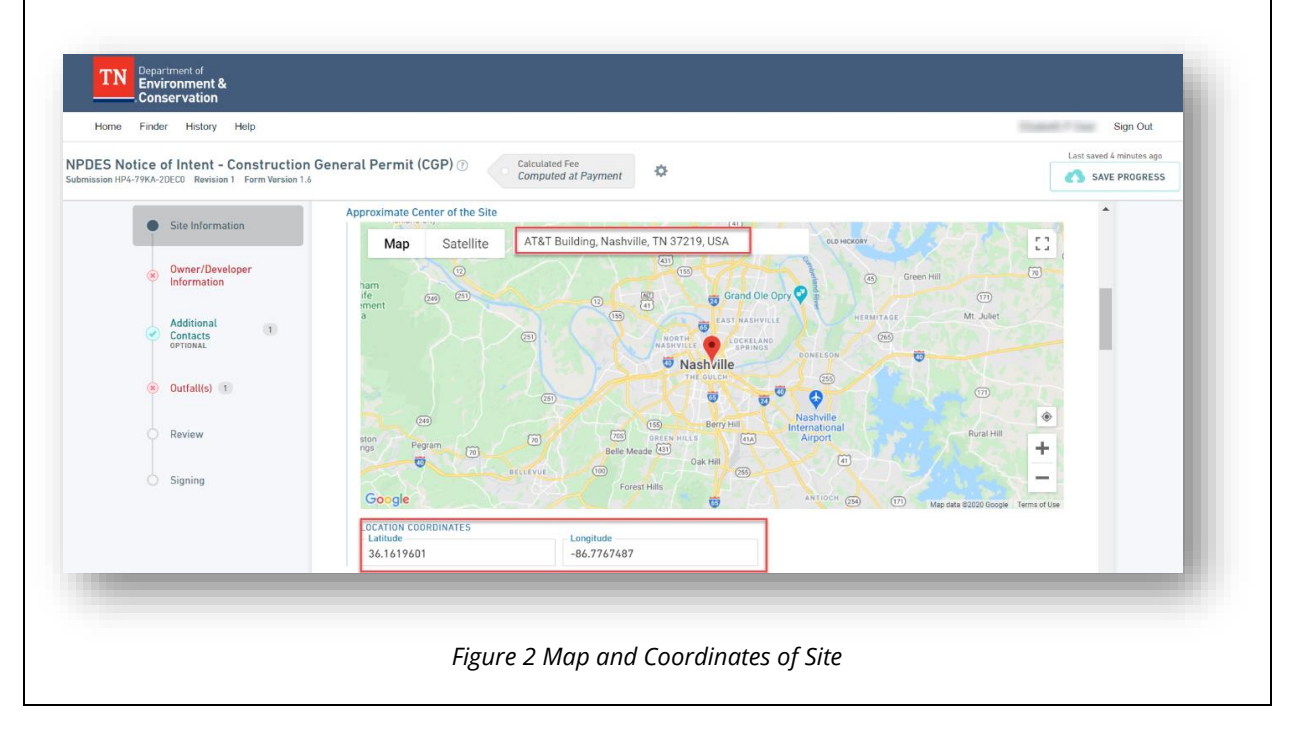

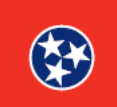

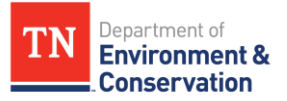

#### Step 3 – Trouble with Locating Site

If you **do not know** the address of the site, you can use the **Google Maps tool** (see image above) to find the location.

1. One way to accomplish this is to **enter in the search bar a known address** that is very close to your site location. Once that address is displayed on the map, use your mouse to **click on the exact location** of your site. This will **drop a red pin** onto the location you chose, and the corresponding coordinates will be **automatically populated** into the form.

2. If you are **not aware of a known address** close to your site location, use your mouse to **drag the map** to the location of your site. Once you have located it on the map, simply **click on the site location to drop a red pin**; the corresponding coordinates will be **automatically populated** into the form.

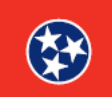